Tu as une erreur quand tu utilises Import.java ? La fonction .toList() n'est pas reconnue ? Pas de problème, je suis là pour t'aider.

# Mettre à jour Java

.toList() est une méthode apparue avec Java 16. Ainsi, si ta version de Java est antérieure à Java 16, ton éditeur préféré affichera une erreur.

### VSCode

VSCode utilise une variable d'environnement **\$JAVA\_HOME** pour retrouver les executables Java.

Avant tout, vérifions ensemble quelle version de Java tu es en train d'utiliser. Dans un terminal:

#### java --version

Si la version affichée est antérieure à Java 16, alors les prochaines étapes sont à suivre avec attention. Sinon, le problème vient d'ailleurs.

#### Télécharger un Java Development Kit (JDK)

La dernière version de Java est disponible ici: https://www.oracle.com/fr/java/technologies/downloads/ Il faut alors télécharger l'archive correspondante à votre architecture de processeur. Dans le doute, il s'agit surement de x64 Compressed Archive.

#### Déplacer et décompresser l'archive

Il faut tout d'abord déplacer votre archives dans un dossier autre que Téléchargement (e.g, Document/Softwares/). L'archive devrait être ensuite extraite. Note: il est possible de le faire depuis le terminal en utilisant la commande:

tar -xzvf fichier.tar.gz

#### Modifier ses variables d'environnement

Il va falloir modifier le fichier ~/.bashrc et y ajouter les lignes suivantes. Il est possible de l'ouvrir avec VSCode en utilisant code ~/.bashrc Attention, il faudra adapter la commander suivante en utilisant le chemin vers le nouveau JDK.

# export JAVA\_HOME="~/Documents/Software/jdk-21\_linux-x64\_bin/jdk-21.0.5" export PATH=\$JAVA\_HOME/bin:\$PATH

Une fois les lignes ajoutées à la fin du fichier, il suffit de relancer VSCode et normalement, Java sera correctement configuré. Il est aussi possible de vérifier l'installation en lançant, dans un nouveau terminal, java --version

## Eclipse

La version du du JRE (Java Runtime Env.) peut être modifié dans Window/Preferences, et ensuite dans Java\Installed JREs

## IntelliJ

La version du JDK/SDK peut être modifiée dans File/Project Structure (Ctrl+Alt+Shift+S).